## Populi Instructions How to Download a Fillable PDF form, Complete, Upload and Send

| Booth University College |                                              |        |                        |  |
|--------------------------|----------------------------------------------|--------|------------------------|--|
| Step 1                   | Files<br>그 New Folder 윤 Upload Files         |        |                        |  |
| Files                    | □ Name ▲                                     | Kind   | Size Date Added        |  |
| 跲 Shared                 | Approved Academic Accommodations             | Folder | Sep 11, 2020 10:49am   |  |
| Q Search                 | 🗆 🔁 Bistro                                   | Folder | Aug 20, 2020 3:09pm    |  |
| 🔟 Trash                  | Completed FINANCIAL AID documents for review | Folder | Dec 18, 2019 10:35am   |  |
| •                        | Forms - Financial Aid Step 2                 | Folder | - Dec 18, 2019 10:32am |  |
| Using 188.8 MB of 2 GB   | Forms - Registrar's Office                   | Folder | Dec 18, 2019 10:32am   |  |
|                          | Forms - Student Services                     | Folder | Jun 15, 2020 2:09pm    |  |

**Step 1:** From your Populi account, locate the "files" section.

Step 2: Click on the file where the document you are seeking is kept ie: "Forms – Financial Aid"

| Home Files Calendar Financial |                                                                                                    |              | Q Search 👔 v Help v          |
|-------------------------------|----------------------------------------------------------------------------------------------------|--------------|------------------------------|
| 통 Booth Universi              | ty College                                                                                                    |              |                              |
| 😂 inbax 🛛 3                   | Files > Forms - Financial Aid<br>& Rename Folder □ New Folder Au Upload Files                                                   |              |                              |
| Files                         | This folder is shared · Manage Sharing Step 4                                                                                   |              | 📇 🚺                          |
| 2음 Shared<br>Q, Search        | Application for Needs-Based Bursary (MSBI) - updated Oct 2020.pdf 👍 Download 🗣 Send 🕼 Copy 🖓 Move. 🗎 Trash                      | Kind         | Size Date Added              |
| 🗊 Trash                       | Application for 2 + 2 Business Scholarship - March 31st Deadline - updated Oct 2020.pdf                                         | PDF Document | 198.8 KB Oct 9, 2020 11:10am |
|                               | Application for Business Innovation Scholarship - March 31st Deadline - Updated Oct 2020.pdf                                    | PDF Document | 175.3 KB Oct 9, 2020 11:10am |
| Using 188.8 MB of 2 GB        | Application for Campus Impact Award - March 31st Deadline - Updated Oct 2020,pdf                                                | PDF Document | 253.8 KB Oct 9, 2020 11:10am |
|                               | Application for Community Impact Award - March 31st Deadline - Updated Oct 2020,pdf                                             | PDF Document | 258.7 KB Oct 9, 2020 11:10am |
|                               | Application for Community Impact Award For Indigenous Students - March 31st Deadline - Updated Oct 2020.pdf                     | PDF Document | 263.4 KB Oct 9, 2020 11:10am |
|                               | Application for Community Impact Award For Students from Frontier School Division- March 31st Deadline - Updated Oct 2020.pdf   | PDF Document | 263.2 KB Oct 9, 2020 11:10am |
|                               | Application for Life Long Learning Award - March 31st Deadline - Updated Oct 2020.pdf                                           | PDF Document | 206.9 KB Oct 9, 2020 11:10am |
|                               | D Application for Life Long Learning Award for Students fr the Wpg Adult Ed Centre - March 31st Deadline - Updated Oct 2020.pdf | PDF Document | 213.1 KB Oct 9, 2020 11:10am |
|                               | Application for Major & Mrs Fustus Uko Abara Scholarship - March 31st Deadline - updated Oct 2020.pdf                           | PDF Document | 278,8 KB Oct 9, 2020 11:10am |
| Step 3                        | Application for Needs-Based Bursary (MSBI) - updated Oct 2020.pdf                                                               | PDF Document | 228 KB Oct 9, 2020 11:10am   |
| L                             | Application for President's Entrance Scholarship - March 31st Deadline - Updated Oct 2020.pdf                                   | PDF Document | 210.6 KB Oct 9, 2020 11:10am |

**Step 3:** Click to highlight the form you wish to complete. **Step 4:** Click on "Download".

| \$ P | <b>Q</b>                                                                                                    | (f) (J) 1 / 2                                                                                                    | P & & D                                                                                                    |
|------|----------------------------------------------------------------------------------------------------|----------------------------------------------------------------------------------------------------|----------------------------------------------------------------------------------------------------|
|      | EXECUTE VERSION VIEW OF A RETURN VERSION VIEW OF A RETURN VERSION VIEW OF A RETURN VERSION VIEW OF A RETURN VERSION VIEW OF A RETURN VERSION VIEW OF A RETURN VIEW OF A RETURN VIEW OF A RETURN VIEW OF A RETURN VIEW OF A VIEW OF A VIEW OF | ation whents who can prove that there is a need for an amount as already secured for any audience year. It is denary to have their finatcip lain in gabe effore applying for a ew and returning students and is applied toward tuilion. Information below town demonstrating need will be considered. Information below Town and the security of the security of the security | Personal Explanation         Present Explanation         Present Explanation         Present Explanation         Present Explanation         Present Explanation         Present Explanation here         Trank you                                                                                                    |
|      | Work Income/month (for this term):<br>Spouse Income/month (for this term):<br>Savings or RSSP (allocated to this term):<br>Parent contribution (for this term):<br>. Student loan (for this term):                                                                                                    | \$ 200mmb<br>\$ 0<br>\$ 2000<br>\$ 4000<br>\$ 1200                                                                                                    | understand that micropresentation, fabrilind documents, or the withholding of registrated information with<br>respect to this application may result, in the fault of my burssy. Take a ketworkedge that it is my<br>responsibility to submit all supporting documents required for this bursary varies to Booth Linkevity College on<br>or before the respective deadine to remain eligible. Incomplete applications will not be considered. If<br>withdraw or do not complete any or all course attempted, twill be responsible to pay for the courses and<br>oversement of financial satisfactor. I construct to full access for my student records and government foan |
|      | Parent contribution (for this term):<br>Student loan (for this term):<br>Other resources (for this term):<br>The personal information collected will be used for                                                                                                    | 2 micro<br>5 micro<br>5 micro<br>determining elablish for this award. This information                                                                                                    | withdraw or do not complete any or all courses attempted, I will be responsible to pay for the courses and any<br>overpayment of financial assistance. I consent to full access to my student records and government loan<br>records.                                                                                                    |

## **Step 5:** Complete all blue fillable PDF sections.

Application for Needs-Based Bursary (MSBI) - updated Oct 2020 (7),pdf - Adobe Acrobat Reader DC

|        | Step 6                                                                                                    | d Bursary (MSBI) - updated Oct 2020 (7).                                                                                                    | pdf - Adobe Acrobat Reader DC                                                                                                    |
|--------|----------------------------------------------------------------------------------------------------|----------------------------------------------------------------------------------------------------|----------------------------------------------------------------------------------------------------|
| File I | Ect View Sign                                                                                                    | Window Help                                                                                                    |                                                                                                    |
| Hor    | ne Tools                                                                                                    | Application for Nee Appli                                                                                                    | cation for Nee ×                                                                                                    |
|        | 🖒 🗘                                                                                                    | <b>₽</b> ©                                                                                                    | ⑦ ④ 1/2 ■ ∠ ∅ ♥                                                                                                    |
| I      |                                                                                                    | EDUCATION FOR A BETTER WORLD<br>Needs-Based Bursary (MSBI) AF                                                                                                    | Printer: Microsoft Print to PDF Properties Advanced Help ⑦<br>Copres: Printer: Microsoft Print in grayscale (black and white) Save ink/toner ①                                                                                                    |
| 1      |                                                                                                    | Average \$250-\$500 per term awarded<br>Students may apply each term<br>New/Returning Student<br>A needs-based bursary is an award given to h<br>of mone to supolement the amount the stu                                                                                    | Pages to Print         Scale: 100% <ul></ul>                                                                                                    |
| 1      |                                                                                                    | meant to supplement only. Students are req<br>needs-based bursary. The bursary is availabl<br>In order to be eligible for the above bursary,<br>bursary is awarded on a competitive basis.                                                                                   | Page Sizing & Handling ①     Multiple     Booklet                                                                                                    |
| •      | Applicant must co     Applicant must ro     Applicant must ro     Applicant must ro     Fall Term     WinterTe     Spring Ter | <ul> <li>Applicant must complete budget res</li> <li>Applicant must provide a personal ey</li> <li>Applicant must submit application pr</li> <li>Fall Term - July 31<sup>st</sup></li> <li>Winter Term - November 30</li> <li>Spring Term - March 31<sup>st</sup></li> </ul> | Fit     Actual size     Shrink oversized pages     Custom Scale: 100     %     Choose paper source by PDF page size                                                                                                    |
|        |                                                                                                    | Applicant Information                                                                                                    | Orientation:<br>Auto  Portrait Landscape                                                                                                    |
|        |                                                                                                    | T                                                                                                    | Comments & Forms                                                                                                    |
|        |                                                                                                    | (Single, Married or Common<br>If Single and No Dependents-Living Situa<br>(Living at home or Away from h                                                                                                    | Document and Markups                                                                                                    |
|        |                                                                                                    | # of Depend<br>Budget Resource Information                                                                                                    | Page Setup Page Setup Pa                                                                                                    |
| 1.1    |                                                                                                    | Work Income/month (for this te<br>Spouse Income/month (for this te                                                                                                    |                                                                                                    |
|        |                                                                                                    | Savings or RESP (allocated to this te                                                                                                    | rm): \$ 2000 reporting the second second seco |

**Step 6:** Once completed, click "File" then "Print".

**Step 7:** Choose Printer selection to be **"Print to PDF"**.

Step 8: Click on "Print" and choose a destination on your computer you wish to save your form.

| Home Files Calen       |                                              |        |                      |
|------------------------|----------------------------------------------|--------|----------------------|
| Booth University       | / College Step 10                            | ×      |                      |
| E Inbox 3              | Files □ New Folder & Upload Files □ Name ▲   | >      | Step 11              |
| Shared                 | Approved Academic Accom                      | Done   | Sep 11, 2020 10:49am |
| Q Search               | Bistro                                       | Folder | Aug 20, 2020 3:09pm  |
| 🔟 Trash                | Completed FINANCIAL AID documents for review | Folder | Dec 18, 2019 10:35am |
|                        | Forms - Financial Aid                        | Folder | Dec 18, 2019 10:32am |
| Using 188.8 MB of 2 GB | Forms - Registrar's Office                   | Folder | Dec 18, 2019 10:32am |
|                        | Forms - Student Services                     | Folder | Jun 15, 2020 2:09pm  |

**Step 9:** From your Populi account, locate the "files" section

Step 10: Click on "Upload Files"

Step 11: Drag & Drop your form onto the box, or Click to Choose it from your computer

| Home Files Calendar Financial |                                                                                  |                              |                                                                        | O Search 👔 🗸 Help 🗸 |
|-------------------------------|----------------------------------------------------------------------------------|------------------------------|------------------------------------------------------------------------|---------------------|
| 👼 Booth University            | College                                                                          |                              | Send Selected Files                                                    | ×                   |
| A labox 3                     | Files Step 13                                                                    |                              | Send a copy to Barb Laforce                                            | Step 14             |
| Files                         | Application for Needs-Based Bursary (MSBI) - updated Oct 2020 (6).pdf 🖉 Download | G <sup>2</sup> Send O Copy ⊡ | alte Date Auveu                                                        | Send                |
| 원 Shared<br>Q Search          | Approved Academic Accommodations     Single Bistro                               | Folder                       | - Sep 11, 2020 10:49am                                                 | Shared              |
| 🗓 Trash                       | Completed FINANCIAL AID documents for review                                     | Folder                       | - Dec 18, 2019 10:35am                                                 | 🚓 💓 💭 👔 +2          |
| Using 188.9 MB of 2 GB        | Forms - Financial Aid     Forms - Registrar's Office                             | Folder                       | <ul> <li>Dec 18, 2019 10:32am</li> <li>Dec 18, 2019 10:32am</li> </ul> | Shared              |
|                               | Forms - Student Services     International Students                              | Folder                       | <ul> <li>Jun 15, 2020 2:09pm</li> <li>Sep 18, 2020 2:10pm</li> </ul>   | Shared              |
|                               | Policies for Students                                                            | Folder                       | - May 19, 2020 3:29pm                                                  | Shared              |
| Step 12                       | Application for Needs-Based Bursary (MSBI) - updated Oct 2020 (6).pdf            | PDF Document                 | 112.3 KB Nov 13, 2020 9:08am                                           | anarou              |

**Step 12:** Select the uploaded file by clicking in the box

- Step 13: Press "Send"
- **Step 14:** Type in the name of the person you wish to send your form to (it will autofill once you get started), and Press "Send". The uploaded file will remain in your files for your records.